# 阅卷精灵新一代阅卷读卡机

------ 为您提供更加轻松的阅卷环境

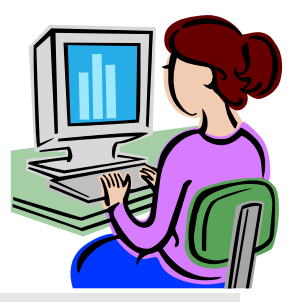

# 用户手册

| 第 | 一章    | 基础数据      | 3 |
|---|-------|-----------|---|
| 1 | .1模植  | 反维护       | 3 |
| 1 | .2年翁  | 及信息       | 1 |
| 1 | .3 学利 | 科信息       | 1 |
| 第 | 二章    | 学生信息      | 5 |
| 第 | 三章    | 标答的录入     | 3 |
| 3 | .1 基础 | 出数据的选择    | 3 |
| 3 | .2题目  | 目设置       | 7 |
| 3 | .3 扫拍 | 描表达       | 7 |
| 第 | 四章    | 试卷录入 8    | 3 |
| 4 | .1基码  | 出数据的选择    | 3 |
| 4 | .2异常  | 常的处理      | 3 |
| 第 | 五章    | 单科成绩      | ) |
| 5 | .1 基础 | 出数据的选择    | 9 |
| 5 | .2 成约 | 责导出       | 9 |
| 第 | 六章    | 多科成绩      | ) |
| 第 | 七章    | 综合分科10    | ) |
| 第 | 八章    | 阅卷精灵的重装11 |   |

# 目 录

## 第一章 基础数据

在桌面上打开"阅卷精灵"软件后,在软件的左上角第一个就是基础数据,如下图所示:

| □ 阅卷稿灵 Version 5.18.2.8           ● 阅卷稿灵 Version 5.18.2.8           ● 基础数据         2 学生信息         试卷管理         14 统计分析         ③ 自动更新         ● 系统退出 |  |
|----------------------------------------------------------------------------------------------------|--|
| 首页 学生信息 标准答案 试卷录入 单科成绩 多科成绩 <del>综合分科</del>                                                                                                    |  |
| 选择年级 01-初一 ▼ 选择科目 语文 ▼ +格式 105题-9位。▼                                                                                                    |  |
| 排列: ◎ 按考号 ◎ 按班级名次 ◎ 按年级名次 纸张: ◎ A4 ◎ B5<br>子科目成绩 子科目成绩 (EXCEL)                                                                                       |  |
|                                                                                                    |  |
|                                                                                                    |  |
|                                                                                                    |  |
|                                                                                                    |  |
|                                                                                                    |  |
|                                                                                                    |  |
|                                                                                                    |  |
|                                                                                                    |  |

#### 1.1 模板维护

由于每一种都需要对应唯一的模板,所以我们在识别客观题之前,要先导入模板。如下 图所示:

| 模板维      | 护         |          | _   |     | × |
|----------|-----------|----------|-----|-----|---|
| <b>i</b> | 身入 🔓 删除 💿 | 刷新       |     |     |   |
|          | 模板代码      | 模板名称     | 套卡数 | 页面数 |   |
| Þ        | 18        | 85题      |     |     |   |
|          | 20        | 40题      | 1   | 1   |   |
|          | 23        | 75题      | 1   | 1   |   |
|          | 25        | 40题改     | 1   | 1   |   |
|          | 26        | 85题旧(新版) | 1   | 1   |   |
|          | 27        | 105题     | 1   | 1   |   |
|          | 28        | 50题      | 1   | 1   |   |
|          |           |          |     |     |   |
|          |           |          |     |     |   |
|          |           |          |     |     |   |
|          |           |          |     |     |   |
|          |           |          |     |     |   |

注:若果没有模板,可以去我们的网站下载,地址为:<u>www.1000cb.com。</u>

#### 1.2 年级信息

即我们学校分几个年级,这与后面我们要导入的学生信息相关联。 若模板上面没有我们所需要的年级信息需要我们自己添加。

| 年级信 | 息        |      |  | - |  |
|-----|----------|------|--|---|--|
| 。添  | 加 💊 删除 🔒 | 保存   |  |   |  |
|     | 年级代码     | 年级名称 |  |   |  |
| Þ   | 01       | 初—   |  |   |  |
|     | 02       | 初二   |  |   |  |
|     | 03       | 初三   |  |   |  |
|     | 04       | 高一   |  |   |  |
|     | 05       | 高二   |  |   |  |
|     | 06       | 高三   |  |   |  |

#### 1.3 学科信息

即考试科目,如下图所示:

| <b>〕</b> 法h |      | 5    |
|-------------|------|------|
|             |      | -    |
|             | 学科代码 | 学科名称 |
| Þ           | 01   | 语文   |
|             | 02   | 数学   |
|             | 03   | 英语   |
|             | 04   | 物理   |
|             | 05   | 化学   |
|             | 06   | 生物   |

在这可以添加或删除相应的科目。

## 第二章 学生信息

本模块的主要功能是管理考生资料,以便在阅卷后,将成绩对应给每位考生。它是考前 设置的重要环节,在没有变化的情况下,一年整理一次即可。在这一界面中,用户可以导入 全部考生信息,也可以添加、删除和查询考生信息。具体操作如下:

| 與卷稿灵 Version 5.18.2.8                         |  |
|-----------------------------------------------|--|
| /基础数据 🙎 学生信息 👘 試巻管理 🍡 統计分析 🔞 自动更新 💿 系統退出      |  |
| 首页 学生信息 标准答案 试卷录入 单科成绩 多科成绩 综合分科              |  |
| 年级 01-初一 ・ 🎝 添加 🚴 勤除 🕢 専入 😋 清空 🔍 童洵 🚴 保存 該 导出 |  |
| 考号 姓名 班级 学号 顺序号                               |  |
|                                               |  |
|                                               |  |
|                                               |  |
|                                               |  |
|                                               |  |
|                                               |  |
|                                               |  |
|                                               |  |
|                                               |  |
|                                               |  |
|                                               |  |
|                                               |  |
|                                               |  |
| 目光远洋考试的牛级                                     |  |
| (1)点击"添加"可以添加单个考生信息。                          |  |
| (2) 点击"删除"可以删除单个考生信息。                         |  |
| (3) 占击【导入】, 加下图所示・                            |  |
|                                               |  |
| 每八子王 <b>———</b>                               |  |
|                                               |  |
| 考试信息EXCEL导入                                   |  |
| 导入文件路径 法探文件                                   |  |
|                                               |  |
|                                               |  |
|                                               |  |
| 选择工作表                                         |  |
|                                               |  |
|                                               |  |
|                                               |  |
|                                               |  |

选择学生信息所在的 excel 并且选择相应的工作表点击【确定】。

- 注:1)若不知道如何导入学生信息,请先下载模板,按照模板里的顺序排列。
  - 2) 导入的学生信息的考号不能重复。
  - 3)导入的 excel 表的单元格不能有空单元格。

(4) 点击"清空"可以删除所有考生信息。

(5)选择"查询"后,可根据查询条件,点击"查询",将查询结果显示到"学 生信息表"栏内。

(6) 点击"保存"可以保存各项操作后的文件数据。

(2) 点击"导出"将"学生信息表"栏内文件转存到指定文件夹内,文件类型为 Excel 文件。

## 第三章 标答的录入

首先我们要涂有标准答案的答题卡(填涂一定要标准)。

#### 3.1 基础数据的选择

点击【标准答案】,选择对应的年级、对应的科目、答题卡的格式,如下图所示:

| 阅卷  | 精灵 Version S | 5.18.2.8 |            |        |         |        |      |           |       |        |         |
|-----|--------------|----------|------------|--------|---------|--------|------|-----------|-------|--------|---------|
| 了基础 | 幽数据  🙎 学     | 生信息 📄    | 试卷管理 🛛 ╽ 纷 | 计分析 🔞  | 自动更新 🧯  | 系统退出   |      |           |       |        |         |
|     | 首页           | 学生信息     | 标准答        | ×      | 武卷录入    | 单科成绩   | 多利   | 4成绩     综 | 合分科   |        |         |
| 选   | 择年级 01-初·    | - • ì    | 选择科目 语文    | • 1    | 择卡格式 10 | 5题-9位。 | •    | 2 题目设置    | 、扫描标答 | ( 查看标答 | () 识别参数 |
|     | 试卷类型         | 小题号      | 标答(A卷)     | 标答(B卷) | 满分      | 部分分    | 分点列表 | 单多选       | 选项数   | 子科目    |         |
| Þ   | А            | 1        |            |        | 1       | 0      |      | 单选        | 4     | 语文     |         |
|     | A            | 2        |            |        | 1       | 0      |      | 单选        | 4     | 语文     |         |
|     | Α            | 3        |            |        | 1       | 0      |      | 单选        | 4     | 语文     |         |
|     | A            | 4        |            |        | 1       | 0      |      | 单选        | 4     | 语文     |         |
|     | A            | 5        |            |        | 1       | 0      |      | 单选        | 4     | 语文     |         |
|     | A            | 6        |            |        | 1       | 0      |      | 单选        | 4     | 语文     |         |
|     | A            | 7        |            |        | 1       | 0      |      | 单选        | 4     | 语文     |         |
|     | A            | 8        |            |        | 1       | 0      |      | 单选        | 4     | 语文     |         |
|     | Α            | 9        |            |        | 1       | 0      |      | 单选        | 4     | 语文     |         |

3.2 题目设置

点击【题目设置】,如下图所示:

| 题目 | 目设置   |             | -     |         |      |       | - |    | ×    |
|----|-------|-------------|-------|---------|------|-------|---|----|------|
| -1 | 空制参数  |             |       |         |      |       |   |    |      |
|    | 🔲 主观  | 分有效         | 主观分词  | 満分 0.0  | *    | 主观分个数 | 1 |    |      |
|    | AB-   | ⊨有效         | 考号起始》 | 养号 1    | -    | 考号长度  | 9 |    |      |
| -1 | 客观题参数 | τ           |       |         |      |       |   |    |      |
|    | 起始题:  | <b>3</b> 21 | 结束题   | ≣ 50 🚖  | 题目类型 | 单选    | • |    |      |
|    | 每题得外  | 3 1.0       | 部分分   | 3 0.0 € | 子科目  | 语文    | • | 添加 | 区 删除 |
|    | 开始题号  | 结束题号        | 满分    | 部分分     | 类型   | 子科目   |   |    |      |
|    | 1     | 20          | 1     | 0       | 单选   | 语文    |   |    |      |
|    |       |             |       |         |      |       |   |    |      |
|    |       |             |       |         |      |       |   |    |      |
|    |       |             |       |         |      |       |   |    |      |
|    |       |             |       |         |      |       |   |    |      |
|    |       |             |       |         |      |       |   | 保存 | 😢 取消 |

- 1)考号起始序号:即填涂考号是从准考证号从左往右数的第几列开始的填涂的。
- 2) 考号长度:填涂考号的长度。
- 3) 起始题号:客观题从第几题开始。
- 4) 结束题号: 客观题到第几题结束。
- 5)题目类型:单选、多选。
- 6) 每题分值: 每个小题的分值。
- 7) 子科目: 比如理综可以分为物理、化学、政治这三个子科目。

设置完成之后点击【添加】,然后点击【保存】。

#### 3.3 扫描表达

将我们填涂好的有标答的答题卡放到扫描仪上面,点击【扫描标答】如下图所示:

| 📄 阅卷 | 精灵 Ver | sion 5.18.2.8   |                   |          |    |            |      |        |         |         |       | X |
|------|--------|-----------------|-------------------|----------|----|------------|------|--------|---------|---------|-------|---|
| 📝 基础 | 鐵加     | 🤱 学生信息 🛛 🗋 i    | 武卷管理 🛛 🔰 统计       | 分析 🔞 自动更 | 新  | ● 系统退出     |      |        |         |         |       |   |
| i    | 首页     | 学生信息            | 标准答案              | 试卷录      | ٤٨ | 单科成绩       | 多科   | 成绩 综合  | 合分科     |         |       |   |
| 选择   | ¥年级 🛛  | 选择来源 来源         |                   | ×        |    | 05题-9位。  ▼ | ·    | ()题目设置 | () 扫描标答 | ○、查看标答  | 。识别参数 |   |
|      |        | Manasonic KV-SI | .1066/56/55/36/35 |          |    |            |      |        |         |         | _     |   |
|      | 试卷     |                 |                   |          |    | 部分分        | 分点列表 | 单多选    | 选项数     | 子科目     |       | Â |
| •    | А      |                 |                   | 选定       |    |            |      | 单选     |         | 语文      |       |   |
|      | Α      |                 |                   | 取消       |    | 0          |      | 单选     | 4       | 语文      |       |   |
|      | A      |                 | 1                 |          |    | 0          |      | 单选     | 4       | 语文      |       |   |
|      |        |                 |                   |          |    | 0          |      | A42#   |         | 200-00- |       |   |

注:我们在选择扫描仪的时候,一定要选择带有 TWAIN 标志的。

## 第四章 试卷录入

#### 4.1 基础数据的选择

选择相应的年级,科目,扫描仪。如下图所示: 注:选择直接扫描试卷(扫描仪开始运作)

| 首                    | 页 学生                                                                                                    | E信息            | 标准答                                               | 澤 ) ;                                                                                                    | 试卷录入                                                                                                    |                                             | 单科成 | 绩   | 5 | 5科成绩 |   | 编            | 合分科 |    |    |    |    |    |    |
|----------------------|----------------------------------------------------------------------------------------------------|----------------|---------------------------------------------------|----------------------------------------------------------------------------------------------------|----------------------------------------------------------------------------------------------------|---------------------------------------------|-----|-----|---|------|---|--------------|-----|----|----|----|----|----|----|
| 年级                   | 01-初一                                                                                                    | • 班级           | 语文                                                | → 卡格式                                                                                                    | 105题-9(                                                                                                    | ż.                                          | Ŧ   |     |   |      |   |              |     |    |    |    |    |    |    |
|                      | 选择扫描仪                                                                                                    | 〕扫描试卷          | <b>ра</b> М3                                      | 文件夹录入                                                                                                    | 🧾 终止                                                                                                    | Þ                                           | 清除灵 | 入结果 |   | 导出图  | 片 | <b>्रि</b> स | 別参数 | 考号 |    |    | Q  | 查询 |    |
| 正常录                  | الك<br>مع ال                                                                                                    | ****           |                                                   | +300425                                                                                                    | 1 2                                                                                                    | 2                                           | 4   | 6   | 6 | 7    |   | 0            | 10  | 11 | 12 | 12 | 14 | 15 | 16 |
|                      | -55                                                                                                    | X±4            | ADTE                                              | 主,8675                                                                                                    | 1 2                                                                                                    | 3                                           | 4   | 2   | 0 | 1    | • | 9            | 10  | 11 | 12 | 15 | 14 | 15 | 10 |
|                      |                                                                                                    |                |                                                   |                                                                                                    |                                                                                                    |                                             |     |     |   |      |   |              |     |    |    |    |    |    |    |
|                      |                                                                                                    |                |                                                   |                                                                                                    |                                                                                                    |                                             |     |     |   |      |   |              |     |    |    |    |    |    |    |
| ab > ;               | 清除所有异常(①                                                                                                    | 3) 重新识         | <br>BU 🚰 S                                        |                                                                                                    |                                                                                                    |                                             |     |     |   |      |   |              |     |    |    |    |    |    |    |
|                      | 清除所有异常(                                                                                                    | → 重新识          | ₩<br>BU <u>2004</u> \$                            |                                                                                                    |                                                                                                    |                                             |     |     |   |      |   |              |     |    |    |    |    |    |    |
| ab <b>》</b> ;<br>异常家 | 清除所有异常 (()<br>)<br>、<br>多号                                                                                                    | 3) 重新识<br>姓名   | Ⅲ<br>別                                            | 学出圏片<br>客观题结果<br>0つまず                                                                                         | R 文件4                                                                                                    | 4                                           |     |     |   |      |   |              |     |    |    |    |    |    |    |
|                      | 清除所有异常<br>★ 5号<br>1 #########<br>2 ##########################                                                                                                    | 2)重新识3<br>姓名   | ···<br>민) ·································       | 計劃計<br>客双题结果<br>0:完成<br>0:完成                                                                                  | 民 文件4<br>C-\Use<br>C-\Use                                                                                          | ξ<br>2 <b>Γ</b>                             |     |     |   |      |   |              |     |    |    |    |    |    |    |
|                      | 清除所有异常<br>参号<br>1<br>2<br>4<br>4<br>4<br>4<br>4<br>4<br>4<br>4<br>4<br>4<br>4<br>4<br>4                                                                                         | 》<br>重新识<br>姓名 | '''<br>민원() (1) (1) (1) (1) (1) (1) (1) (1) (1) ( | <ul> <li>登出图片</li> <li>客观题结果</li> <li>0:完成</li> <li>0:完成</li> <li>0:完成</li> </ul>                             | 民 文件4<br>C:\Usi<br>C:\Usi<br>C:\Usi                                                                                | 5 <b>r</b><br>9 <b>r</b>                    |     |     |   |      |   |              |     |    |    |    |    |    |    |
|                      | 唐除所有异常<br>参与<br>本########<br>##########<br>##########<br>######                                                                                                    | 》 重新识<br>姓名    | ···<br>································           | <ul> <li>子出图片</li> <li>各观题结束</li> <li>0:売成</li> <li>0:完成</li> <li>0:完成</li> <li>0:完成</li> </ul>               | 文件4<br>C:\Usi<br>C:\Usi<br>C:\Usi<br>C:\Usi                                                                        | 5<br>9 <b>r</b><br>9 <b>r</b><br>9 <b>r</b> |     |     |   |      |   |              |     |    |    |    |    |    |    |
| <<br>异常表             | 清除所有异常<br><b>考</b> 号<br>1<br>4<br>4<br>4<br>4<br>4<br>4<br>4<br>4<br>4<br>4<br>5<br>4<br>4<br>5<br>4<br>5<br>4<br>5<br>5<br>5<br>5<br>5<br>5<br>5<br>5<br>5<br>5<br>5<br>5<br>5 | 》<br>重新识<br>姓名 | ····<br>································          | <ul> <li>子出图片</li> <li>客观题结果</li> <li>0:完成</li> <li>0:完成</li> <li>0:完成</li> <li>0:完成</li> <li>0:完成</li> </ul> | <ul> <li>文件指<br/>C:\Usi</li> <li>C:\Usi</li> <li>C:\Usi</li> <li>C:\Usi</li> <li>C:\Usi</li> <li>C:\Usi</li> </ul> | ⊈<br>9 <b>7</b><br>97<br>97<br>97           |     |     |   |      |   |              |     |    |    |    |    |    |    |

#### 4.2 异常的处理

在我们扫描答题卡的时候可能会出现异常的情况。在这列举几种常见的异常。

| 【▲】<br>异常 | 录入                |      |    |                                                                                                    |         |       |
|-----------|-------------------|------|----|----------------------------------------------------------------------------------------------------|---------|-------|
|           | <mark>()</mark> 7 | 际所有异 | 常  | <ul><li>・</li><li>・</li></ul> |         | 出图片   |
|           |                   | 考号   | 姓名 | 识别结果                                                                                                    | 客观题结果   | 文件名   |
| ▶         | 1                 |      |    | 识别区域                                                                                                    | -3:识别区域 | C:\阆卷 |
|           | 2                 |      |    | 识别区域                                                                                                    | -3:识别区域 | C:\阅卷 |
|           | 3                 |      |    | 识别区域                                                                                                    | -3:识别区域 | C:\阆卷 |
|           | 4                 |      |    | 识别区域                                                                                                    | -3:识别区域 | C:\阅卷 |
|           | 5                 |      |    | 识别区域                                                                                                    | -3:识别区域 | C:\阅卷 |

1) 未找到定位点

需要我们双击异常试卷,点击进去之后将图像的定位点。

2) 模板不匹配

需要我们在标答录入的时候,选择相对应的模板,重新识别。

3) 未填涂的有识别

需要我们修改一下识别参数,将"有效填涂比"调大一点。

## 第五章 单科成绩

#### 5.1 基础数据的选择

选择要导出成绩的年级、科目,若需要设置三率(优秀率、及格率、低分率),请先点击【三率设置】,然后点击【计算名次】;若不需要设置三率请直接点击【计算名次】。

| U 例巻稿灵 Version 5.18.2.8 U A A A A A A A A A A A A A A A A A A                      |
|------------------------------------------------------------------------------------|
| 📝 基础数据 🤰 学生信息 💫 试卷管理 🔰 统计分析 🛛 6 自动更新 💿 系统退出                                        |
| 首页                                                                                 |
| 选择年级 01-初一 ▼ 选择科目 语文 ▼ 卡格式 105颗-9位。▼ 排列: ◎ 按考号 ◎ 按班级名次 ◎ 按年级名次                     |
| 纸张: ◎ A4 ◎ B5 □ 显示缺考生 三率设置 计算名次 提示:修改以上选项,请重新计算名次                                  |
| 导出:         成绩单         单人对照         签择率         选择率         缺考学生         成绩单EXCEL |
| 打印: 选择班级     成绩单(本)     成绩单(人)     成绩单(空)     管错学生     成绩单(B4)     综合指标            |
| 数据 报表                                                                              |
| 考号         姓名         AB卡         畜观分         主观分         总分         班级名次          |

#### 5.2 成绩导出

首先选择我们成绩单导出的排列方式与纸张大小, 排列方式:考号、班级名次、年级名次。 纸张大小:A4、B5。 注:在【选择班级】下拉菜单中若不选择,则默认导出所有学生的成绩。

## 第六章 多科成绩

多科成绩即将多个科目的学生的成绩统计在一张表上,如下图所示:

|   | 📄 阅卷精灵 \ | /ersion 5.18.2.8 |        |              |        |        |      |      |  |
|---|----------|------------------|--------|--------------|--------|--------|------|------|--|
|   | 📝 基础数据   | 2 学生信息           | 试卷管理   | 💵 统计分析       | 3 自动更新 | ● 系统退出 |      |      |  |
|   | 首页       | 学生               | 信息 🗼 村 | <b>元</b> 准答案 | 试卷录入   | 单科成绩   | 多科成绩 | 综合分科 |  |
|   | 选择年级     | 01-初一 🔻          |        |              |        |        |      |      |  |
| l |          | 选择科目             |        |              |        |        |      |      |  |
| l |          | ☑ 语文             | ☑ 政治   |              |        |        |      |      |  |
| l |          | ☑ 数学             | ☑ 历史   |              |        |        |      |      |  |
| l |          | ☑ 英语             | ☑ 地理   |              |        |        |      |      |  |
|   |          | ▼ 物理             |        |              |        |        |      |      |  |
|   |          | ☑ 生物             |        |              |        |        |      |      |  |
|   |          |                  |        |              |        |        |      |      |  |
|   | [        | 多科成绩             | 班级对比   |              |        |        |      |      |  |
| 1 |          |                  |        |              |        |        |      |      |  |

点击【多科成绩】,即可导出 Excel 成绩报表。

# 第七章 综合分科

若一张答题卡上面不止一科的成绩,若我们要想导出各个小科目的成绩,则需要我们选择综合分科,如下图所示:

| □ 阅卷精灵 Version 5.18.2.8                                                                 |  |
|-----------------------------------------------------------------------------------------|--|
| 📝 基础数据 🔰 学生信息 💫 试卷管理 🐚 统计分析 🔞 自动更新 💿 系统退出                                               |  |
|                                                                                         |  |
| 首页 学生信息 标准答案 试卷录入 单科成绩 多科成绩 综合分科                                                        |  |
|                                                                                         |  |
| 选择年级 01-初一 ▼ 选择科目 语文 ▼ 卡格式 105题-9位。▼                                                    |  |
| 排列: <ul> <li>     按考号     <li>     按班级名次     </li> </li></ul> 使年级名次     纸张:    A4    B5 |  |
| 子科目成绩 子科目成绩(EXCEL)                                                                      |  |
|                                                                                         |  |

我们我们选择相应的年级、科目,选择排序顺序,点击【子科目成绩】,将成绩到处即可。

# 第八章 阅卷精灵的重装

用鼠标左键双击阅卷精灵的安装包出现阅卷精灵的安装界面,如下图所示:

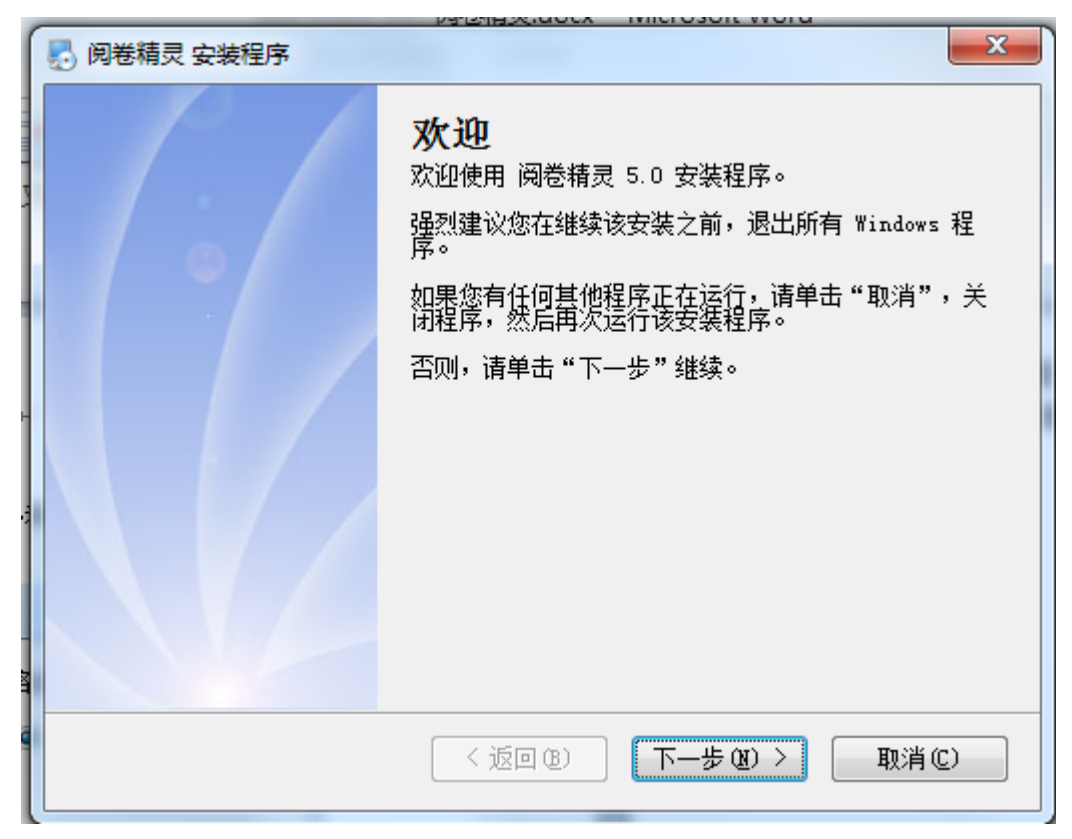

点击【下一步】

| 🛃 阅卷精灵 安装程序                                               | x |
|-----------------------------------------------------------|---|
| <b>拚可协议</b><br>请仔细阅读以下许可协议。                               |   |
| 本产品最终解释权归《辛集市鑫垚信息科技有限公司》公司提供                              | ^ |
|                                                           |   |
|                                                           |   |
|                                                           | Ŧ |
| <ul> <li>○ 我同意该许可协议的条款</li> <li>◎ 我不同意该许可协议的条款</li> </ul> |   |
| < 返回 (B) 下一步 (B) > <b>取消 (C)</b>                          |   |

将选项勾选在"我同意该许可协议的条款",然后点击【下一步】,如下图所示:

|   | 🛃 阅卷精灵 安装程序                                                                                                    | x |
|---|----------------------------------------------------------------------------------------------------|---|
|   | <b>用户信息</b><br>请输入您的用户信息,并单击"下一步"继续。                                                                                                    |   |
|   | 名称:                                                                                                    |   |
|   | Microsoft                                                                                                    |   |
| I | 公司:                                                                                                    |   |
|   | Microsoft                                                                                                    |   |
|   |                                                                                                    |   |
| 1 |                                                                                                    |   |
| l |                                                                                                    |   |
| l |                                                                                                    |   |
|   |                                                                                                    |   |
|   |                                                                                                    |   |
|   |                                                                                                    |   |
|   | <返回(B) 下一步(B) > 取消(C)                                                                                                    |   |
|   | ALL REAL PROPERTY AND ALL REAL PROPERTY AND |   |

点击【下一步】。

| 🛃 阅卷精灵 安装程序                                         | x   |
|-----------------------------------------------------|-----|
| <b>安装文件夹</b><br>题想将 阅卷精灵 安装到何处?                     |     |
| 软件将被安装到以下列出的文件夹中。要选择不同的位置,键入新的路径,或单击<br>改"浏览现有的文件夹。 | 击"更 |
| 将 阅卷精灵 安装到:<br>C:\阅卷精灵 更改 (                         | H   |
| 所需空间: 57.5 MB<br>选定驱动器的可用空间: 8.22 GB                |     |
| <返回(B) 下一步(B) > 取消                                  | C   |
| · 选择软件安装的位置,默认为C盘,选择好之后点击【下一步】。                     |     |

| 》 阅卷精灵 安装程序                                                   |
|---------------------------------------------------------------|
| <b>快捷方式文件夹</b><br>黎想将快捷方式安装到何处?                               |
| 快捷方式图标将在下面指出的文件夹中创建。如果您不想使用默认文件夹,您可以键入<br>新的名称,或从列表中选择现有的文件夹。 |
| 快捷方式文件夹:                                                      |
| 阅卷精灵 ▼                                                        |
| <ul> <li>◎ 只对当前用户安装快捷方式</li> <li>⑦ 使快捷方式对所有用户都可用</li> </ul>   |
| <返回(B) 下一步(B)> 取消(C)                                          |

选择软件支持的用户,默认只对当前用户有效,若改为对所有用户有效,则勾选"是快捷方式对所有用户都可用"。然后点击【下一步】。

| 🛃 阅卷精灵 安装程序                      | ×               |
|----------------------------------|-----------------|
| <b>准备安装</b><br>现在您正准备安装 阅卷精灵 5.0 |                 |
| 现在安装程序已有足够的信息将 阅卷精灵 安装到炮         | 泊计算机中。          |
| 将使用以下设置:                         |                 |
| 安装文件夹: C:\阅卷精灵                   |                 |
| 快捷方式文件夹: 阅卷精灵                    |                 |
| 请单击"下一步"继续安装。                    |                 |
|                                  |                 |
|                                  |                 |
| < 返回 (8)                         | 下一步(20) > 取消(2) |

点击【下一步】, 等待它安装完成。

| 🛃 阅卷精灵 安装程序 | X                                                                |
|-------------|------------------------------------------------------------------|
|             | <b>安装成功</b><br>阅卷精灵 5.0 安装已完成。<br>感谢您选择 阅卷精灵!<br>请单击"完成"退出该安装程序。 |
|             | <返回(8) <b>完成(2)</b> 取消(2)                                        |

点击【完成】,则安装完成。